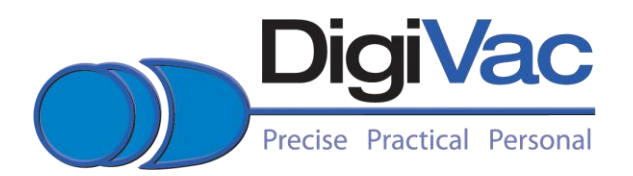

## Digivac Model 200 Ethernet Addendum to the Model 200 Instruction Manual

Thanks for your purchase of the Digivac Model 200/Ethernet digital vacuum gauge. This addendum is to guide you to enable the monitoring your Digivac Vacuum gauge from a remote computer.

The 2 ways to monitor the Digivac Model 200 vacuum gauge is by standard RS232/serial connection to your computer, and the other is by Ethernet.

The Digivac Model 200 is set at the factory for 192.168.0.200 by default. If there is no other conflicting IP addresses, feel free to plug the digivac into your network and surf to: http://192.168.0.200

## Steps for Standard RS232 communication between a PC and a Model 200:

- 1. Plug in your Digivac Model 200 Vacuum gauge to wall power.
- 2. Plug in a standard DB9 Male to DB9 Female RS232 serial cable (provided with unit) into your PC, and in to the vertical RS232 female DB9 port. It is just to the left of the Ethernet RJ45 plug (cable provided).
- 3. Open up HyperTerminal
  - a. Click "cancel"
  - b. Click on "File" then "New Connection"
  - c. Type in a name in the dialogue box like "9600-8-N-1"
  - d. Choose an Icon
  - e. Click OK

g.

f. Select the appropriate COM port for your computer, the sample here is COM 1.

|   |  | Connect To                                                                                                    | ? 🗙              |  |
|---|--|----------------------------------------------------------------------------------------------------|------------------|--|
| _ |  | Stote Brit     Stote Brit     Stote Brit     County/legan: United States (1)     Area code: 650     Phone number:     Connect using: Conseart 0110 MOC     Connect using: Conseart 0110 MOC     County     County     C | vou went to del: |  |
|   |  |                                                                                                    |                  |  |

h. Choose settings in Dialogue box of 9600, 8 Data Bits, None Parity and 1 Stop Bit

| COM1 Properties       | 2 🗙                             |                |  |
|-----------------------|---------------------------------|----------------|--|
| Port Settings         |                                 |                |  |
|                       |                                 |                |  |
| Bits per second: 9600 | ×                               |                |  |
| Data bits: 8          | ·                               |                |  |
| Parity: None          |                                 |                |  |
| Des bits 1            |                                 |                |  |
| stop bis. 1           |                                 |                |  |
| Flow control: None    | ✓                               |                |  |
| [<br>                 | Restore Defaults                |                |  |
|                       |                                 |                |  |
| СКСС                  | ancel Apply                     |                |  |
|                       |                                 |                |  |
|                       |                                 |                |  |
|                       |                                 |                |  |
|                       |                                 |                |  |
|                       |                                 |                |  |
|                       |                                 |                |  |
|                       |                                 |                |  |
|                       |                                 |                |  |
| connected Auto detect | Auto detect SCROLL CAPS NUM Cap | ure Print echo |  |
|                       |                                 |                |  |

j. Click "OK"

1.

k. At this point, you should see data streaming across the screen. If you don't have a tube plugged in, it will look like zeros as below.

| 9600-8-N-1 HyperTerminal                                                                        | - 8                       |
|-------------------------------------------------------------------------------------------------|---------------------------|
| ile Edit View Call Transfer Help                                                                |                           |
| 」 <b>○○</b> ○ ○ ○ ○ ○ ○ ○ ○ ○ ○ ○ ○ ○ ○ ○ ○ ○                                                   |                           |
| . 000<br>. 000<br>. 000<br>. 000<br>. 000<br>. 000<br>. 000<br>. 000<br>. 000<br>. 000<br>. 000 |                           |
|                                                                                                 |                           |
|                                                                                                 |                           |
|                                                                                                 |                           |
|                                                                                                 |                           |
|                                                                                                 |                           |
|                                                                                                 |                           |
| nnected 0:00:08 Auto detect 9600 8-N-1 SCROLL CAPS NUM Capture Print echo                       |                           |
| 🛃 Start 🔰 📵 Gmail - Annual Privac 🦁 Real Message Center 🔄 EthernetAddendumM 🧶 9600-8-N-1        | HyperT 🤇 🗐 📶 🔁 🔍 🛄 😓 8:12 |

- m. At this point you will be able to view and log the Digivac data any where your RS232 cable can reach.
- n. Leave HyperTerminal open if you'd like to configure the IP address of the Digivac Model 200

## Steps for setting up the Digivac Model 200 Ethernet port for remote monitoring:

There are two ways for setting up the Ethernet address on the model 200: Either with the included Ethernet configuration CD, or through the serial port. We find that the serial port configuration is easier, thus is presented here. If you'd like to try the software method, please consult the appendix.

- 1. Obtain an IP address, Netmask and gateway from your network administrator. For small locally managed networks, use an unused IP address, a Gateway of 255.255.255.0 and Gateway address of x.x.x.1 (the same first three numbers as your unused IP address.
- 2. Open up HyperTerminal, and configure as above.
- 3. Plug the RS232 cable AND null modem adapter (provided) between your computer and the Digivac Model 200 serial port (vertical to the left of the Ethernet port, see above for more details.
- 4. Press the "X" key repeatedly while power cycling the Digivac Model 200
- 5. Press "enter" to enter setup mode
- 6. Type in "0" to set the IP address, and follow the prompts.

| B 2000-0-0-1 Hyper rerminar                                                                                                    |                                                                            |   |   |  |
|----------------------------------------------------------------------------------------------------|----------------------------------------------------------------------------|---|---|--|
| ile Edit View Call Transfer Help                                                                                                    |                                                                            |   |   |  |
| ) 🛎 🗇 🖏 😐 🖏 🖆                                                                                                    |                                                                            |   |   |  |
| Priority: L<br>Min. notification interval<br>Re-notification interval                                                                                                    | : 1 s<br>: 0 s                                                             |   |   |  |
| Change Setup:<br>Ø Server<br>1 Channel 1<br>3 E-mail                                                                                                    |                                                                            |   | 1 |  |
| 5 Expert<br>6 Security<br>7 Defaults<br>8 Exit without save<br>9 Save and exit                                                                                                    | Your choice 7 0                                                            |   |   |  |
| IP Address : (192) 192.(16<br>Set Gateway IP Address (N)<br>Netmask: Number of Bits fo<br>Change telnet config passw                                                                  | 8) 168.(001) 1.(052)<br>? N<br>r Host Part (0=default) (8)  <br>vord (N) ? | 0 |   |  |
| Change Setup:                                                                                                    |                                                                            |   |   |  |
| 0 Server<br>1 Channel 1<br>3 E-mail<br>5 Expert<br>6 Security<br>7 Defaults<br>8 Evit without saus                                                                                    |                                                                            |   |   |  |
| 0 Server<br>1 Channel 1<br>3 E-mail<br>5 Expert<br>6 Security<br>7 Defaults<br>8 Exit without save<br>9 Save and exit<br>Parameters stored                                            | Your choice ? 9                                                            | I |   |  |
| 0 Server<br>1 Channel 1<br>3 E-mail<br>5 Expert<br>6 Security<br>7 Defaults<br>8 Exit without save<br>9 Save and exit<br>Parameters stored<br>preceded 0.42:12 Auto detect 9600 84/61 | Your choice ? 9                                                            | 0 |   |  |

- If start is a cash when it is a cash of the same center is the method bedraft.
   Enter in "9" to save and press "enter"
- 9. Connect your Digivac Model 200 into the network with a standard RJ45 Ethernet cable.
- 10. Test your connection by opening up a DOS command window and typing "ping xx.xx.xx" Where xx.xx.xx is the IP address you assigned the Digivac.

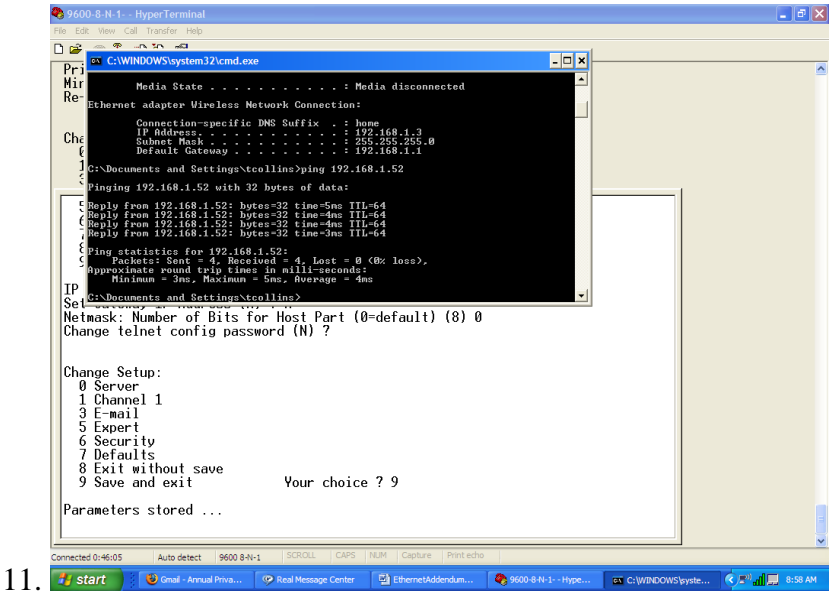

- 12. Verify that the IP address is reasonable. Above is an example of a good test. A bad test would result in the request "being timed out"
- 13. Unplug your Null modem and serial cable from the Digivac
- 14. Open up your web browser of choice and surf to http://*EnterYourIPaddresshere* to view your DigiVac

| et norme Lany - C. poddiels al Send Applications                                                                                                    | Console<br>Hn 1.6.0_06<br>Eversion 1.6.0_06 Java HotSpot(TM) Clien |                                                                                                    |                  |            | ð     |
|----------------------------------------------------------------------------------------------------|--------------------------------------------------------------------|----------------------------------------------------------------------------------------------------|------------------|------------|-------|
| The first we people for the first standard of the first standard of the first standard of the second of the second | <ul> <li>//192 168 1 52/digivacmonitor</li> </ul>                  | html - Microsoft Internet Explorer                                                                                                    |                  |            |       |
|                                                                                                    | dit View Favorites Tools Help                                      |                                                                                                    |                  |            | 4     |
| terment in the application's digital signature cannot be verified.                                                                                                    | a • 🔘 · 🖹 🗟 🏠 🎢                                                    | Warning - Security                                                                                                    | X                |            |       |
| Name::::::::::::::::::::::::::::::::::::                                                                                                    | http://192.168.1.52/digivacmonitor.     Search                     | The application's digital signature cannot be ver<br>Do you want to run the application?                                                                                                    | rified.          | V 🛃 Go     | Links |
| I coding Java Applet                                                                                                    |                                                                    | Name: Digivachonitor<br>Publisher: Lidroom<br>From: http://192.158.1.52<br>Diversit trust content from this publisher]                                                                                                    | Run Cancel       |            |       |
| 🕽 Loading Java Applet                                                                                                    |                                                                    | In a space by the desired of while of a number of the space of the space of the spa | More Information |            |       |
| a codung zero Appre                                                                                                    | en Tura Analat                                                     |                                                                                                    |                  | Tabaaat    |       |
|                                                                                                    | ng Java Applet                                                     |                                                                                                    | -                | S Internet | -     |

15. If start is a threader. Therefore, a construction of the start is a construction of the start is a construction.
16. Note that you will need to click "Run" even though you'll get an error message about the Java Applet not being signed. We'll integrate this in a future version.

| Ulgivac Mollitor - Mo                           | zilla Firefox 📃 🗖                                              |
|-------------------------------------------------|----------------------------------------------------------------|
| <u>Eile E</u> dit <u>V</u> iew Hi <u>s</u> tory | Bookmarks Tools Help                                           |
| 🔇 🖻 - C 🗙                                       | A http://192.168.0.201/digivacmonitor.html                     |
| DigiVac Monitor                                 | 🔀 🛛 sun Java 2 Platform, Enterprise Edition (J2 🗵              |
|                                                 | DigiVac<br>Precise Practical Personal                          |
|                                                 | Connected to 192.168.0.201:10001<br>From Device Server:        |
|                                                 | 16:42:33.781, 670.<br>16:42:34.703, 660.                       |
|                                                 | 16:42:35.734, 670.                                             |
|                                                 | 16:42:37.781, 670.                                             |
|                                                 | 16:42:38.703, 660.                                             |
|                                                 | 16:42:39.718, 670.                                             |
|                                                 | 16:42:41.671. 670.                                             |
|                                                 | ▼                                                              |
|                                                 | Log file name:                                                 |
|                                                 | C:\Program Files\Mozilla Firefox\digivac-192.168.0.201-10001-1 |
|                                                 | Start logging Select another file for logging                  |
|                                                 |                                                                |
|                                                 | Copyright ©2009 DigiVac                                        |
|                                                 |                                                                |
|                                                 |                                                                |
|                                                 |                                                                |
|                                                 |                                                                |
|                                                 |                                                                |
|                                                 |                                                                |
| × Find:                                         | 🖡 Next 👚 Previous 🖌 Highlight all 🔲 Match case                 |

- 18. A successful configuration and connection looks like above. The column to the left is the time, and the column to the right is the vacuum in Torr. Feel free to log to a .CSV file that can be later opened up in excel.
- 19. Additionally, The Digivac company sells the Digivac Plot software that gives you a virtual Digivac Model 200 screen and plot features. Please contact Digivac for pricing. To use, just install the software, select Port ⊃ LAN and select LAN address and fill in the Digivac IP address.

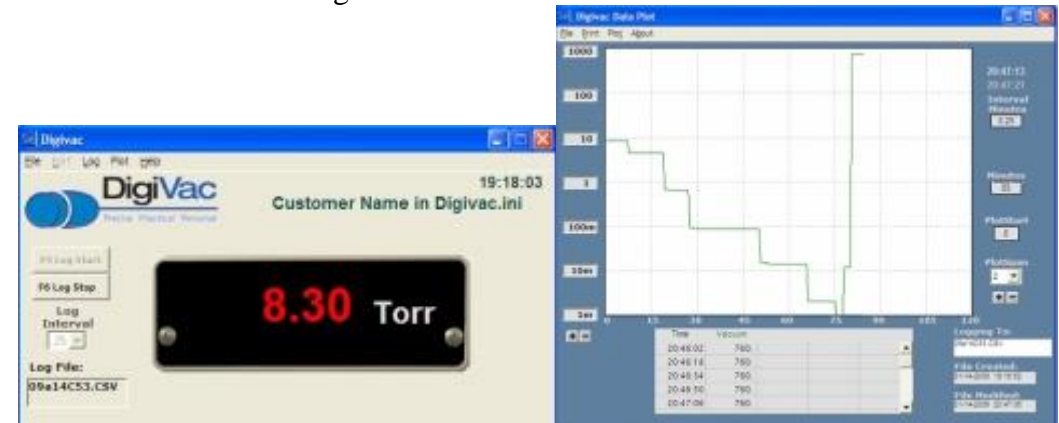

This software can be purchased at: <u>http://www.digitalvacuumgauges.com/products/digivac-plot-software-sft.html</u>

20. Troubleshooting notes:

- a. You can get the latest version of Java at: <u>http://java.com/en/download/index.jsp</u>
- b. If you feel you have set the IP address properly yet you are still unable to connect to the machine, trying using the command "ping" at the Dos command prompt to see if you can get to the IP address. Example: ping 192.168.1.192
- c. If you feel everything is configured correctly, a simple way to verify this is to connect your computer's Ethernet RJ45 through the provided Ethernet crossover adapter to the model 200, and set your local IP address to 192.168.1.2, and your model 200 to 192.168.1.200 for example. Connected this way you'll be able to ping the model 200 and surf to the web page. If your model 200 still doesn't work, call Digivac!

## 21. Appendix

- a. Installing Software through the Ethernet configuration utility on the included CD
  - i. Insert Disk into computer
  - ii. Allow the Autorun, or double click "setup.exe" on the CD.
  - iii. Follow the instructions to complete the software installation, and install any necessary dependencies (such as the .net framework)
- b. Setting the IP address via the Ethernet configuration utility
  - i. Open up the "Lantronix Device Installer" application
  - ii. Highlight the relevant Xport Device
  - iii. Click "assign IP" in the top left corner

| File Edit View Device   | Tools Help                               |                                                                                                    |             |                                    |                                           |                              |          |  |
|-------------------------|------------------------------------------|----------------------------------------------------------------------------------------------------|-------------|------------------------------------|-------------------------------------------|------------------------------|----------|--|
| Search Assign IP Upgrad | e                                        |                                                                                                    |             |                                    |                                           |                              |          |  |
| 🖃 🚰 Lantronix Devices - | 1 device(s)                              | Туре                                                                                                    | Name        | Group                              | IP Address                                | Hardware Address             | Status   |  |
| 🖨 🍓 Wireless Netwo      | k Connection (192.168.0.3                | ) 👾 XPort-03                                                                                                    |             |                                    | 192.168.0.111                             | 00-20-4A-AF-D2-96            | 6 Online |  |
|                         | S Assign                                 | IP Address                                                                                                    |             |                                    |                                           |                              |          |  |
|                         |                                          |                                                                                                    | Accion      | ment Method                        |                                           |                              |          |  |
|                         |                                          |                                                                                                    | Assign .    | inche ricenou                      |                                           |                              |          |  |
|                         |                                          | A                                                                                                    | Would       | you like to spe<br>as from a serve | cify the IP address<br>rout on the networ | or should the unit get<br>k? | tits     |  |
|                         |                                          | 202                                                                                                    | <b>O</b> OI | otain an IP addre                  | ss automatically                          |                              |          |  |
|                         |                                          |                                                                                                    | - 🔆 📀 As    | sign a specific IF                 | address                                   |                              |          |  |
|                         | 1. 1. 1. 1. 1. 1. 1. 1. 1. 1. 1. 1. 1. 1 | and the second second s |             | TCD /ID Tuterial                   |                                           |                              |          |  |
|                         |                                          |                                                                                                    |             | TCP/IP TUtorial                    |                                           |                              |          |  |
|                         |                                          |                                                                                                    |             |                                    |                                           |                              |          |  |
|                         |                                          |                                                                                                    |             |                                    |                                           |                              |          |  |
|                         |                                          |                                                                                                    |             |                                    |                                           |                              |          |  |
|                         |                                          |                                                                                                    |             |                                    |                                           |                              |          |  |
|                         |                                          | ÷.                                                                                                    |             |                                    |                                           |                              |          |  |
|                         |                                          |                                                                                                    |             | < Bad                              | Next >                                    | Cancel                       | Help     |  |
|                         |                                          |                                                                                                    |             |                                    |                                           |                              |          |  |
|                         |                                          |                                                                                                    |             |                                    |                                           |                              |          |  |
|                         |                                          |                                                                                                    |             |                                    |                                           |                              |          |  |
|                         |                                          |                                                                                                    |             |                                    |                                           |                              |          |  |
|                         |                                          |                                                                                                    |             |                                    |                                           |                              |          |  |
| 🍯 Ready                 |                                          |                                                                                                    |             |                                    |                                           |                              |          |  |
|                         |                                          |                                                                                                    |             |                                    |                                           |                              |          |  |

v. Follow the steps on the screen. c. The following are all the settings on a properly working xport: MAC address 00204AAFD296 Software version V6.5.0.7 (070919) XPTEXE Press Enter for Setup Mode \*\*\* basic parameters Hardware: Ethernet TPI IP addr 192.168.0.111, no gateway set \*\*\* Security SNMP is enabled SNMP Community Name: public Telnet Setup is enabled Telnet Setup 15 TFTP Download is enabled Port 77FEh is enabled Web Server is enabled Web Setup is enabled ECHO is disabled Enhanced Password is disabled Port 77F0h is enabled \*\*\* Channel 1 Baudrate 9600, I/F Mode 4C, Flow 00 Port 10001 Connect Mode : CO Send '+++' in Modem Mode enabled Show IP addr after 'RING' enabled Auto increment source port disabled Remote IP Adr: --- none ---, Port 00000 Disconn Mode : 00 Flush Mode: 80 Pack Cntrl : 00 \*\*\* Expert TCP Keepalive : 45s ARP cache timeout: 600s CPU performance: Regular Monitor Mode @ bootup : enabled RS485 tx enable : active low HTTP Port Number : 80 SMTP Port Number : 25 MTU Size: 1400 Alternate MAC: disabled Ethernet connection type: auto-negotiate

```
*** E-mail
Mail server: 0.0.0.0
Unit
         :
Domain
          :
Recipient 1:
Recipient 2:
- Trigger 1
Serial trigger input: disabled
Channel: 1
Match: 00,00
Trigger input1: X
Trigger input2: X
Trigger input3: X
Message :
Priority: L
Min. notification interval: 1 s
Re-notification interval : 0 s
- Trigger 2
Serial trigger input: disabled
Channel: 1
Match: 00,00
Trigger input1: X
Trigger input2: X
Trigger input3: X
Message :
Priority: L
Min. notification interval: 1 s
Re-notification interval : 0 s
- Trigger 3
Serial trigger input: disabled
Channel: 1
Match: 00,00
Trigger input1: X
Trigger input2: X
Trigger input3: X
Message :
Priority: L
Min. notification interval: 1 s
Re-notification interval : 0 s
```